## Physical Process Norwin School District

Athletes do NOT need a physical to participate in our Preview Camp or Summer workouts; however, for those who run XC in the fall, the following must take place:

Students who do NOT have an account created for registration for Norwin School District Athletics will need to create a FamilyID account. This includes ALL students entering 7<sup>th</sup> grade.

Students who DO have an account created for Norwin SD Sports will simply need to Log In.

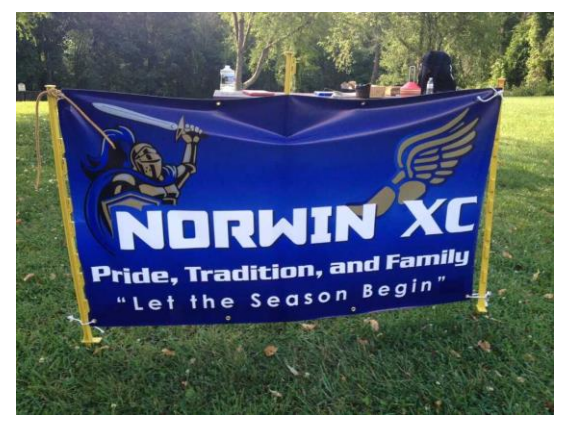

The following may not be accessible until July, so please check the below Website for updates. Additionally, Norwin typically provides an opportunity for free Physicals to Norwin students at some point during the summer.

Please do not drop off physical paperwork with secretaries, coaches, or athletic department personnel. The following steps should be taken to ensure that students are cleared to participate in mandatory practices (these begin Monday, August 12<sup>th</sup>).

1.Go to the Norwin School District Athletics Website: <u>https://norwinshs.bigteams.com/</u>

2. From the list of options at the top, choose More – Quick Links - Family ID (Sports Registration).

- 3. A completed physical will cover students through any sport during the entire school year.
- 4. From the Family ID page, click on Fall New Athlete Athletic Registration 2024-2025 (or the correct current years)
- 5. Read information & choose Create Account or Log In (if you have an account), and follow the instructions.
- 6. Note: The Section 6 page (the only part that must be a hard copy) can be found at the original link
- 7. Note: Whenever the Section 6 portion needs uploaded, you may take a picture of this document and upload that picture.

8. Be sure to complete all portions of the process thoroughly, by filling out all fields and saving / completing submissions.

## Potential FamilyID Issues

If you believe you have COMPLETED the entire physical process and still are not showing up as "Approved", these are the potential reasons you are not approved:

- 1. You may not have scrolled down to the bottom of the physical upload screen to hit "Save" after uploading a document or completing a section this is a VERY common issue.
- 2. Our athletic trainers might not have gotten to your account yet to give Approval. Typically they try to check daily, but sometimes delays do happen.
- 3. During the Physical ID submission process, the process was not completed correctly. Examples:
  - A. The physical form itself might not have been completely uploaded
  - B. The wrong sport could have been chosen
  - **C.** There is an issue with a student's physical (missing a signature or date, the date of the physical is prior to the June before the upcoming sport season, the incorrect physical form was used be sure to use the Section 6 Form on the Norwin Athletics site, etc).
- 4. The student's medical situation makes them not approved at this time to participate in a sport.

If none of these potential fixes work, please email our athletic trainers:

snowberger.angie@norwinsd.org / noel.renee@norwinsd.org